Videotrainning 为

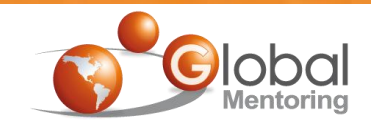

# **Ondroid Con Java**

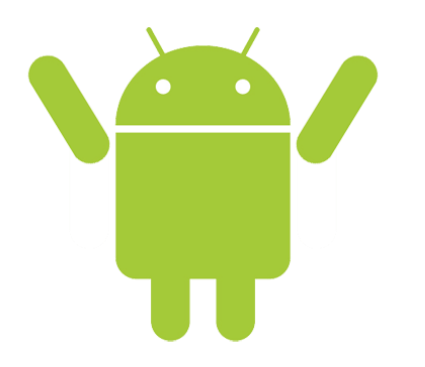

**Ejercicio 2** 

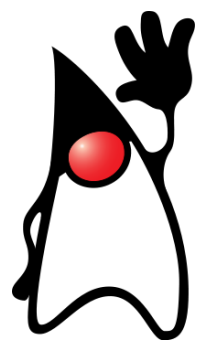

## Ciclo de Vida de las Actividades en Android

Curso de Android con Java

#### **Objetivo del Ejercicio**

•El objetivo del ejercicio es entender y verificar cada una de las etapas del Ciclo de Vida de las Actividades en Android.

•Al finalizar deberemos observar en el LogCat de Android los mensajes de cada fase del Ciclo de Vida de una Actividad.

|                           | Sea | rch for messages. Accepts Java | a regexes. P | refix with | pid:, app:, tag: or text: to limit s | cope.         |              |
|---------------------------|-----|--------------------------------|--------------|------------|--------------------------------------|---------------|--------------|
| All messages (no filters) | L   | Time                           | PID          | TID        | Application                          | Tag           | Text         |
|                           | I   | 09-12 07:34:38.965             | 60           | 69         | system_process                       | WindowManager | Setting rota |
|                           | I   | 09-12 07:34:39.035             | 60           | 69         | system_process                       | ActivityMa    | Config chang |
|                           | D   | 09-12 07:34:39.105             | 912          | 912        | mx.com.gm.ciclovi                    | MainActivity  | onPause      |
|                           | D   | 09-12 07:34:39.105             | 912          | 912        | mx.com.gm.ciclovi                    | MainActivity  | onStop       |
|                           | D   | 09-12 07:34:39.105             | 912          | 912        | mx.com.gm.ciclovi                    | MainActivity  | onDestroy    |
|                           | I   | 09-12 07:34:39.134             | 60           | 69         | system_process                       | UsageStats    | Unexpected i |
|                           | D   | 09-12 07:34:39.134             | 912          | 912        | mx.com.gm.ciclovi                    | MainActivity  | onStart      |
|                           | D   | 09-12 07:34:39.244             | 912          | 912        | mx.com.gm.ciclovi                    | MainActivity  | onRestore    |
|                           | D   | 09-12 07:34:39.244             | 912          | 912        | mx.com.gm.ciclovi                    | MainActivity  | onResume     |
|                           | D   | 09-12 07:34:41.594             | 60           | 90         | system process                       | dalvikvm      | GC EXPLICIT  |

Creamos el proyecto CicloVidaActividad con Android:

| 🔘 Ja   | iva EE - Eclip                           | se      |           |        |                              |                                                                                    |                                                        |                                                      |        |     |
|--------|------------------------------------------|---------|-----------|--------|------------------------------|------------------------------------------------------------------------------------|--------------------------------------------------------|------------------------------------------------------|--------|-----|
| File   | Edit Refa                                | ctor    | Navigate  | Search | Project                      | Run                                                                                | Window                                                 | Help                                                 |        |     |
|        | New                                      |         |           | Alt    | +Shift+N ♥                   | - 🕰                                                                                | JPA Proje                                              | ct                                                   |        | 3 ( |
|        | Open File                                |         |           |        |                              | 6                                                                                  | Enterprise                                             | Application Project                                  |        |     |
|        | Close<br>Close All<br>Save               |         |           | Ctrl+  | Ctrl+W<br>-Shift+W<br>Ctrl+S |                                                                                    | Dynamic<br>EJB Projec<br>Connecto                      | Web Project<br>ct<br>or Project<br>on Client Project |        |     |
|        | Save As<br>Save All<br>Revert            |         |           | Ctrl   | +Shift+S                     |                                                                                    | Static We<br>Project                                   | b Project                                            |        |     |
| \$.    | Move<br>Rename<br>Refresh<br>Convert Lin | ie Deli | miters To |        | F2<br>F5                     | <ul> <li>S*</li> <li>S*</li> <li>S*</li> <li>S*</li> <li>S*</li> <li>S*</li> </ul> | Servlet<br>Session B<br>Message-<br>Web Serv<br>Folder | ean (EJB 3.x)<br>Driven Bean (EJB 3.x)<br>ice        |        |     |
| ÷      | Print                                    |         |           |        | Ctrl+P                       | <b>P</b>                                                                           | File                                                   |                                                      |        |     |
|        | Switch Wor<br>Restart                    | kspac   | e         |        | ,                            |                                                                                    | Example<br>Other                                       |                                                      | Ctrl+N |     |
| è<br>Z | Import<br>Export                         |         |           |        |                              | Γ                                                                                  |                                                        |                                                      |        |     |
|        | Properties                               |         |           | ļ      | Alt+Enter                    |                                                                                    |                                                        |                                                      |        |     |
|        | Exit                                     |         |           |        |                              |                                                                                    |                                                        |                                                      |        |     |
|        |                                          |         |           |        |                              |                                                                                    |                                                        |                                                      |        |     |

Curso de Android con Java

Videotrainning 📡

Creamos el proyecto CicloVidaActividad con Android:

Videotrainning 🐌

| New                                                                                                    |          |
|----------------------------------------------------------------------------------------------------|----------|
| Select a wizard<br>Create an Android Application Project                                                                                                    |          |
| Wizards:                                                                                                    |          |
| type filter text                                                                                                    |          |
| <ul> <li>▷ ⇐ General</li> <li>▲ ⇐ Android</li> <li>▲ Android Activity</li> <li>▲ Android Application Project</li> <li>▲ Android Icon Set</li> <li>▲ Android Object</li> <li>▲ Android Project from Existing Code</li> <li>▲ Android Sample Project</li> <li>→ Android Test Project</li> <li>▲ Android XML File</li> </ul> |          |
| Android XML Layout File                                                                                                    | <b>.</b> |
| ? < Back Next > Finish                                                                                                    | Cancel   |

Creamos el proyecto CicloVidaActividad con Android:

Videotrainning 🐌

| 🔘 New Android App                                                                                               |                                                   |
|----------------------------------------------------------------------------------------------------|---------------------------------------------------|
| New Android Application                                                                                         | plication                                         |
| Application Name:<br>Project Name:                                                                              | CicloVidaActividad<br>CicloVidaActividad          |
| Build SDK:0                                                                                                    | Android 4.1 (API 16)   API 8: Android 2.2 (Froyo) |
| <ul> <li>Create custom launcher</li> <li>Mark this project as a lib</li> <li>Create Project in Works</li> </ul> | icon<br>orary<br>pace                             |
| Location:                                                                                                    | C:\AndroidWorkspace\CicloVidaActividad Browse     |
| ?                                                                                                    | < Back Next > Finish Cancel                       |

Curso de Android con Java

Creamos el proyecto CicloVidaActividad con Android:

Videotrainning 🐌

| New Android App                                                                                   |        |
|---------------------------------------------------------------------------------------------------|--------|
| <b>Create Activity</b><br>Select whether to create an activity, and if so, what kind of activity. | 0      |
| Create Activity                                                                                   |        |
| BlankActivity<br>MasterDetailFlow                                                                 | :      |
| New Blank Activity<br>Creates a new blank activity, with optional inner navigation.               |        |
| ? < <u>Back</u> <u>Next</u> > <u>Finish</u>                                                       | Cancel |

Creamos el proyecto CicloVidaActividad con Android:

Videotrainning 🐌

| New Android App                                                                                                    |                        |        |               |
|----------------------------------------------------------------------------------------------------|------------------------|--------|---------------|
| New Blank Activity<br>Creates a new blank activity, with optic                                                                    | onal inner navigation. |        | <b>(</b>      |
| Activity Name® MainActivity<br>Layout Name® activity_main<br>Navigation Type® None<br>Hierarchical Parent®<br>Title® MainActivity |                        | •      | :             |
| ♀ The name of the activity class to crea                                                                                          | te                     |        |               |
| ?                                                                                                    | < Back                 | Next > | Finish Cancel |

El proyecto debe visualizarse como sigue:

Videotrainning 🐌

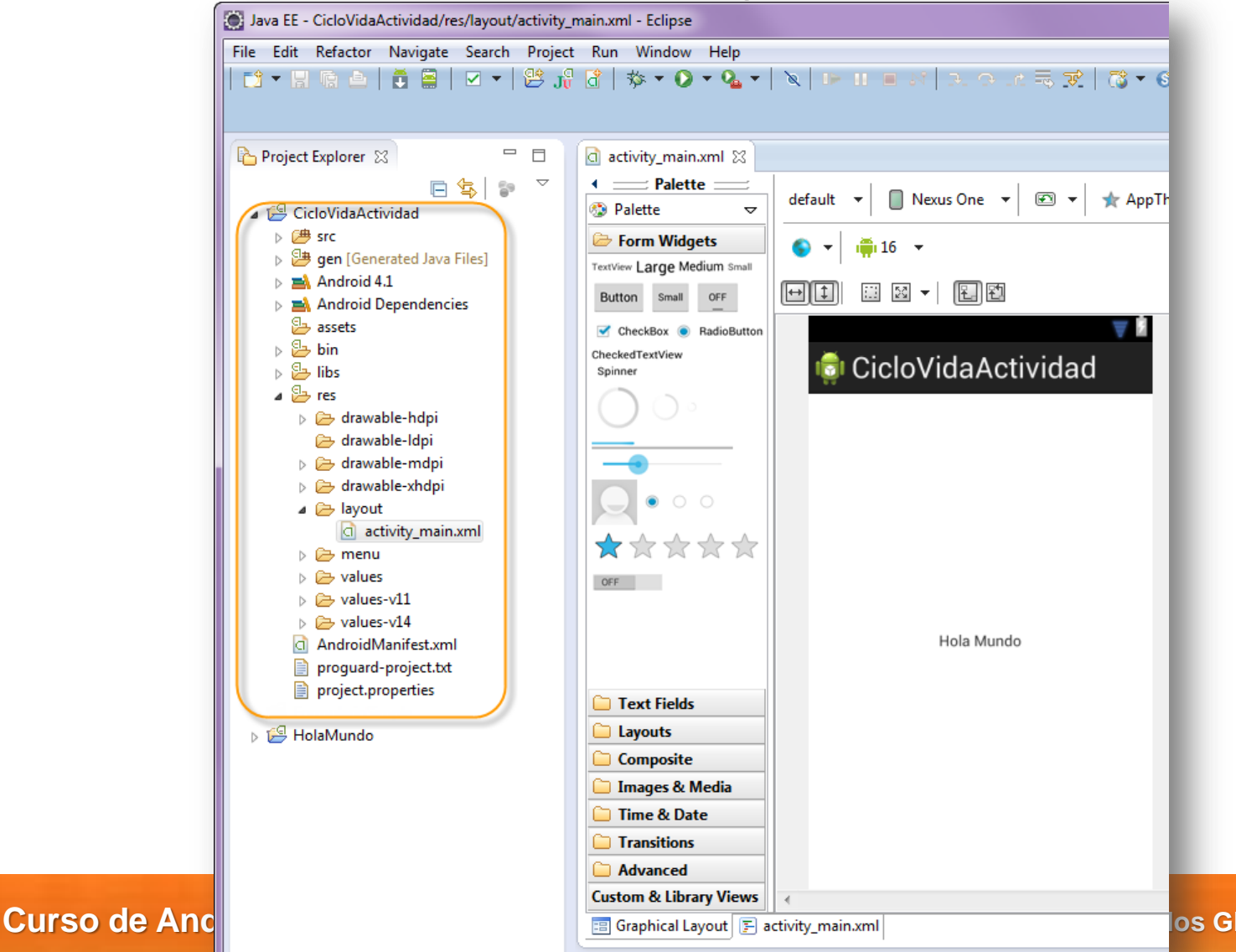

os Global Mentoring

#### Paso 2. Modificamos el archivo strings.xml

Videotrainning 🐌

Modificamos algunas etiquetas, en el archivo de recursos strings.xml:

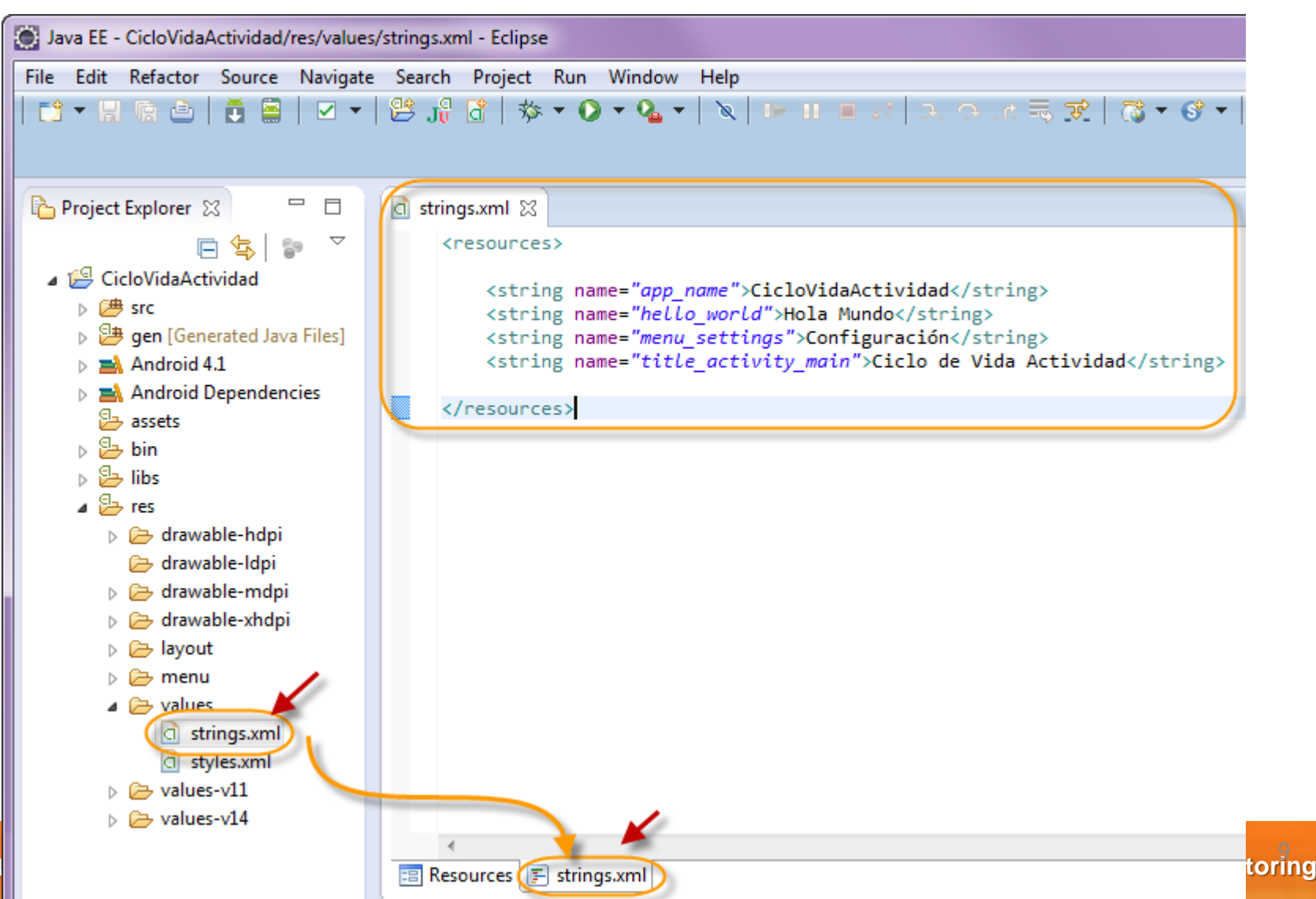

#### Paso 3. Modificamos la clase MainActivity.java

Modificamos la clase MainActivity.java por el siguiente código:

```
package mx.com.gm.ciclovidaactividad;
```

import android.os.Bundle; import android.app.Activity; import android.util.Log; import android.view.Menu;

```
public class MainActivity extends Activity {
```

```
private static final String TAG = "MainActivity";
```

@Override

```
public void onCreate(Bundle savedInstanceState) {
    super.onCreate(savedInstanceState);
    setContentView(R.layout.activity_main);
    Log.d(TAG, "onCreate...");
```

Videotrainning 🐌

```
@Override
protected void onStart() {
    super.onStart();
    Log.d(TAG, "onStart...");
```

```
@Override
protected void onResume() {
    super.onResume();
    Log.d(TAG, "onResume...");
}
```

```
@ Override
protected void onPause() {
    super.onPause();
    Log.d(TAG, "onPause...");
}
```

```
@Override
protected void onStop() {
    super.onStop();
    Log.d(TAG, "onStop...");
}
@Override
protected void onRestart() {
    super.onRestart();
    Log.d(TAG, "onRestart...");
}
```

```
@ Override
protected void onDestroy() {
    super.onDestroy();
    Log.d(TAG, "onDestroy...");
}
```

```
@Override
protected void onRestoreInstanceState(Bundle savedInstanceState) {
    super.onRestoreInstanceState(savedInstanceState);
    Log.d(TAG, "onRestoreInstanceState...");
}
```

```
@Override
```

protected void onSaveInstanceState(Bundle outState) {
 super.onSaveInstanceState(outState);
 Log.d(TAG, "onSaveInstanceState...");

```
@Override
```

}

```
public boolean onCreateOptionsMenu(Menu menu) {
    getMenuInflater().inflate(R.menu.activity_main, menu);
    return true;
```

#### Paso 4. Ejecutamos el proyecto CicloVidaActividad

Ejecutamos la aplicación como sigue:

Videotrainning 为

Curso de A

| 🕘 Java EE - Eclipse                                                                                                    |                             |                     |      |                       | 11             |
|----------------------------------------------------------------------------------------------------|-----------------------------|---------------------|------|-----------------------|----------------|
| File Edit Refactor Navigat                                                                                                    | e Search Project Run Windo  | ow Help             |      |                       |                |
|                                                                                                    | - ☆   🖞 🔐 😫 - 🖸             | 🔘 + 💁 +   🖉   1> 1  |      | IN A. O. A. 🗟 😿       | :  🔞 🕶 😚 🕶   🖄 |
| Project Explorer 😒                                                                                                    |                             |                     |      |                       |                |
| ▷ ( src                                                                                                    | New                         | •                   | 1    |                       |                |
| ⊳ 进 gen [Generate                                                                                                    | Go Into                     |                     | L .  |                       |                |
| <ul> <li>Android 4.1</li> <li>Android Depe</li> </ul>                                                                                                    | Show In                     | Alt+Shift+W ►       |      |                       |                |
| <ul> <li>Sector</li> <li>Sector</li></ul> | Copy<br>Copy Qualified Name | Ctrl+C              |      |                       |                |
| > 📴 res 👔                                                                                                    | Paste                       | Ctrl+V              | 1    |                       |                |
| 🗋 AndroidManif 🗙                                                                                                    | Delete                      | Delete              | 1    |                       |                |
| proguard-pro                                                                                                    | Remove from Context         | Ctrl+Alt+Shift+Down |      |                       |                |
| FormularioSimple                                                                                                    | Build Path                  | •                   |      |                       |                |
| ⊳ 😫 HolaMundo                                                                                                    | Refactor                    | Alt+Shift+T ►       |      |                       |                |
| 2                                                                                                    | Import                      |                     | 1    |                       |                |
| 4                                                                                                    | Export                      |                     |      |                       |                |
| হ                                                                                                    | Refresh                     | F5                  |      |                       |                |
| <b>~</b>                                                                                                    | Close Project               |                     |      |                       |                |
|                                                                                                    | Close Unrelated Projects    |                     |      |                       |                |
|                                                                                                    | Validata                    |                     |      |                       |                |
|                                                                                                    | Show in Remote Systems view |                     |      |                       |                |
| 6                                                                                                    | Run As                      | •                   |      | 1 Android Application |                |
|                                                                                                    | Debug As                    | •                   | J.C. | 2 Android JUnit Test  |                |
|                                                                                                    | Profile As                  | •                   | 20   | 3 Java Applet         | Alt+Shift+X, A |
|                                                                                                    | Team                        | •                   | 1    | 4 Java Application    | Alt+Shift+X, J |
|                                                                                                    | Compare With                | •                   | Ju   | 5 JUnit Test          | Alt+Shift+X, T |
|                                                                                                    | Restore from Local History  |                     |      | Due Carfornations     |                |
|                                                                                                    | Android Tools               | •                   | -    | Kun Configurations    |                |

Global Mentoring

#### Paso 4. Ejecutamos el proyecto CicloVidaActividad (cont)

Videotrainning 🐌

Esperamos a que cargue el AVD, puede demorar varios segundos. Una vez que haya arrancado recomendamos no cerrarlo mientras sigan haciendo pruebas. Debe mostrarse la aplicación:

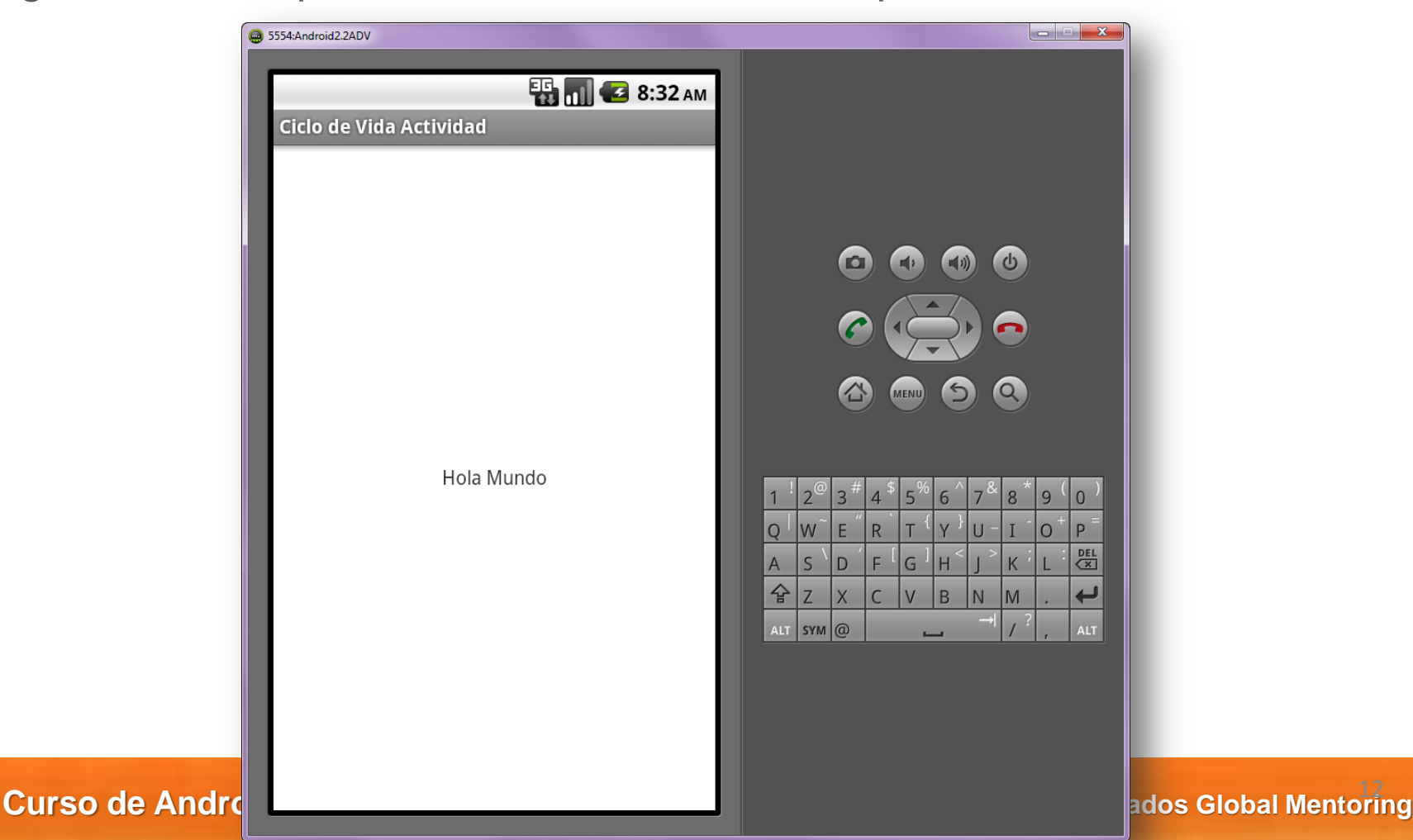

#### Paso 5. Revisión del LogCat

Una vez que se ha ejecutado nuestra aplicación, deberemos ver los distintos métodos del ciclo de vida que se ejecutan según interactuemos con nuestra aplicación. Para ver el LogCat de Android debemos cambiar de perspectiva de Eclipse. Para ello realizamos lo siguiente:

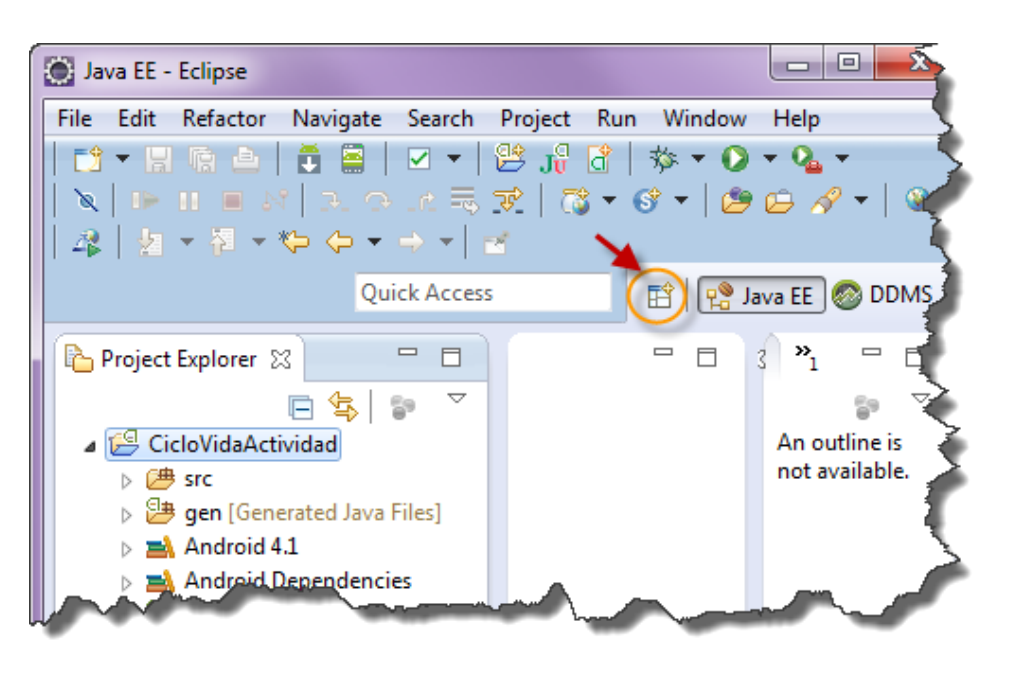

Videotrainning 🐌

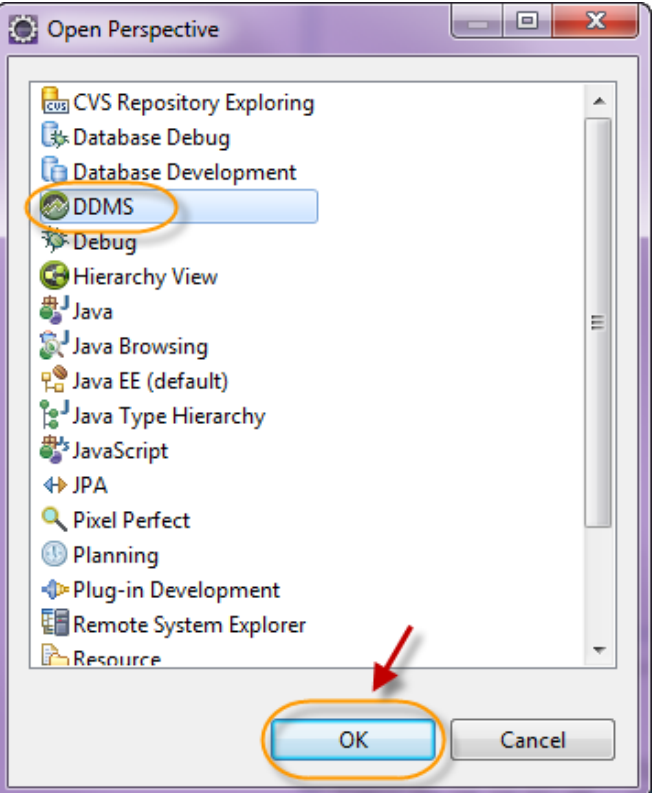

#### Curso de Android con Java

## Paso 5. Revisión del LogCat (cont)

La perspectiva de DDMS (**Dalvik Debug Monitor Server**) nos despliega la salida estándar de Android, así que deberemos observar los mensajes que despliega nuestra actividad cada que se ejecuta un método del ciclo de vida de la actividad.

| DDMS - Eclipse   |       |            |                 |            |            |                                     |                                      |                  |
|------------------|-------|------------|-----------------|------------|------------|-------------------------------------|--------------------------------------|------------------|
| File Edit Refact | tor N | Vavigate   | Search Projec   | t Run      | Window     | Help                                |                                      |                  |
|                  |       | T          | 🗹 👻 🛛 😫 Ji      | 8          | 0          | ∋ 🔗 ▼ 👌 - 🎘 - 🏷                     | $(\neg \neg \rightarrow \neg   \ge $ |                  |
|                  |       |            |                 |            |            | Quick Access                        |                                      | 😤 Java EE   ODMS |
| Devices 🔀        |       |            | ' 🗆 😤 ТІ        | hreads 🛛   | 🔒 He       | ap 🔋 Allocati 🗢 Networ.             | 🎁 File Exp 🍯                         | Emulat 🗖 🗖       |
|                  | a   2 | s 😒 🗖      |                 |            |            |                                     |                                      |                  |
|                  |       |            |                 |            | •••        | ~~~~                                |                                      |                  |
|                  |       |            |                 |            |            |                                     |                                      |                  |
| 1. – "           | -     | n-n-       |                 |            |            |                                     |                                      |                  |
|                  |       |            |                 | · ·        |            |                                     |                                      |                  |
| 🗊 LogCat 🛛       |       |            |                 |            |            |                                     |                                      | - 8              |
|                  |       |            |                 |            |            |                                     |                                      |                  |
| Saved Filters    | Sea   | rch for me | ssages. Accepts | Java regex | es. Prefix | with pid:, app:, tag: or text: to I | imit scc verbose                     | • 🗄 📓 🔟 🛨        |
| All messages     | l     | Time       |                 | PID        | TID        | Application                         | Tag                                  | Text             |
|                  | w     | 09-12 0    | 7.45.18 115     | 1079       | 1079       | my com om ciclovi                   | KeyCharact                           | No keyboard      |
|                  | w     | 09-12 0    | 7.45.18 115     | 1079       | 1079       | mx.com.gm.ciclovi                   | KeyCharact                           | Hsing defaul:    |
|                  | D     | 09-12 0    | 7:45:18.234     | 1079       | 1079       | mx.com.gm.ciclovi                   | MainActivity                         | onPause          |
|                  | D     | 09-12 0    | 7:45:18.524     | 1079       | 1079       | mx.com.gm.ciclovi                   | MainActivity                         | onStop           |
|                  | D     | 09-12 0    | 7:45:18.524     | 1079       | 1079       | mx.com.gm.ciclovi                   | MainActivity                         | onDestroy        |
|                  | D     | 09-12 0    | 7:45:24.024     | 130        | 130        | com.android.settings                | dalvikvm                             | GC EXPLICIT      |
|                  | D     | 09-12 0    | 7:49:43.992     | 60         | 131        | system process                      | SntpClient                           | request time =   |
|                  | _     |            |                 |            |            | process and process                 | -                                    | -                |
|                  | Е     |            |                 |            | -1         | 5750cm_process                      | -                                    | Device disco -   |

Curso d

Videotrainning 为

## Conclusión

Con este ejercicio hemos revisado los métodos del ciclo de vida de una actividad en Android, con el objetivo de entender en qué momento se ejecutan.

Se deja como ejercicio probar varios flujos, con el objetivo de revisar en qué momento se ejecuta cada método del ciclo de vida.

Se puede probar con los siguientes casos:

1) Entrar a la aplicación

Videotrainning 为

- 2) Abrir otra aplicación, ejemplo, realizar una llamada.
- 3) Regresar a la actividad anterior con el botón de back (atrás)
- 4) Cambia de orientación (portrait a landscape) presionando las teclas Ctrl + F11
- 5) Salir de la aplicación (botón de back)

Con esto podrás entender a detalle el ciclo de vida de una actividad en Android.

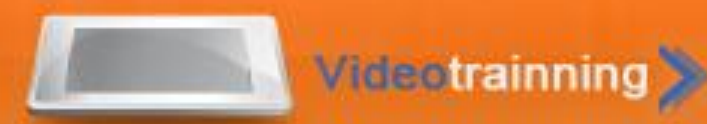

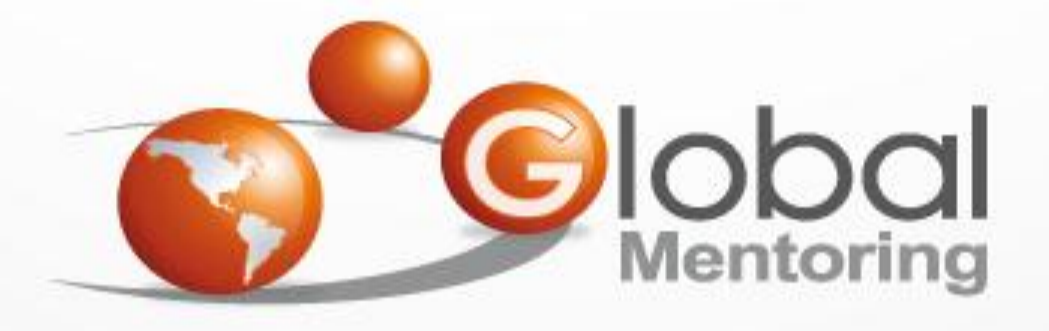

#### www.globalmentoring.com.mx

Pasión por la tecnología Java

Experiencia y Conocimiento para tu vida